# ETL Pipeline for CPCB Data

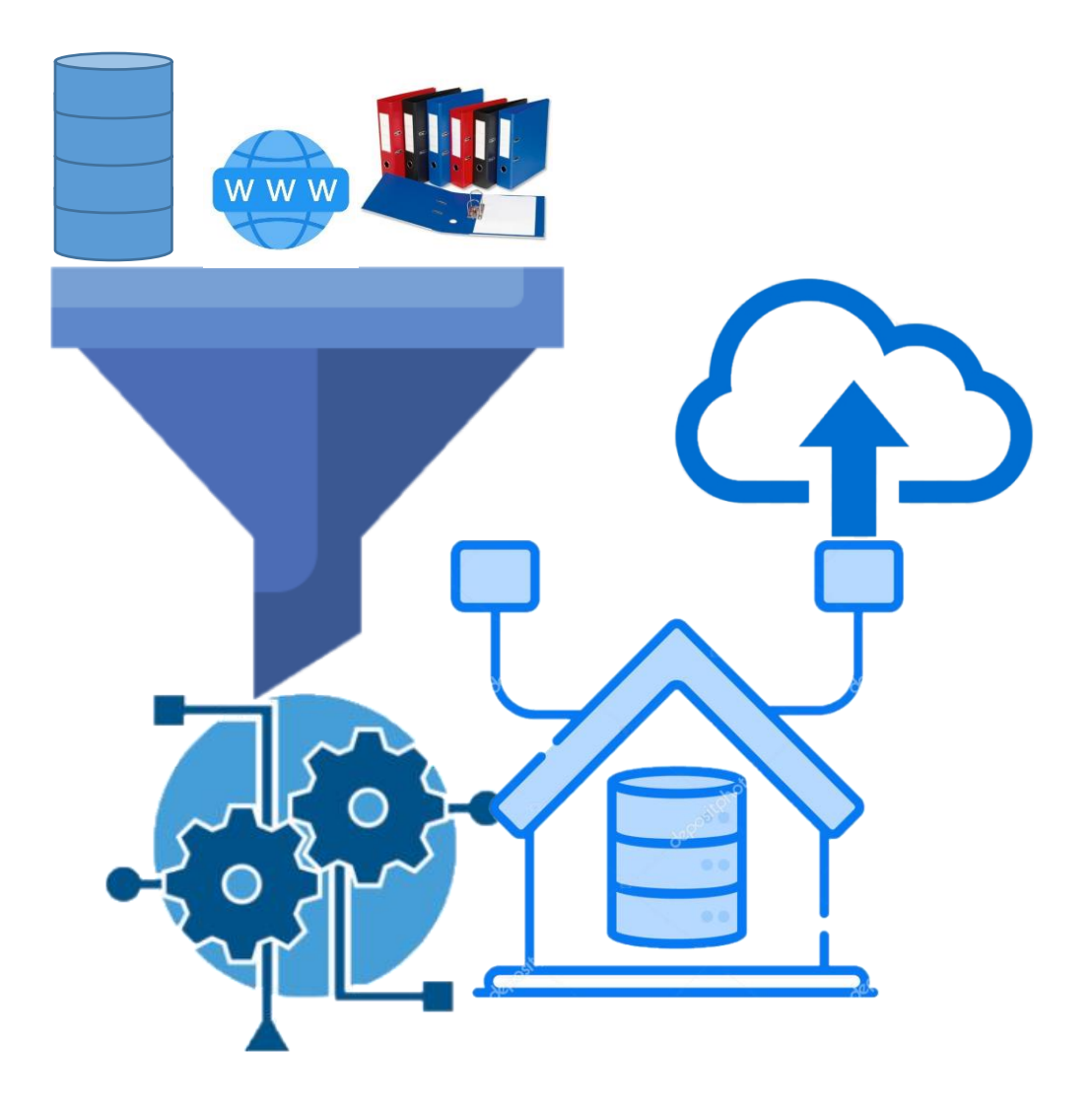

# **ETL Flow diagram**

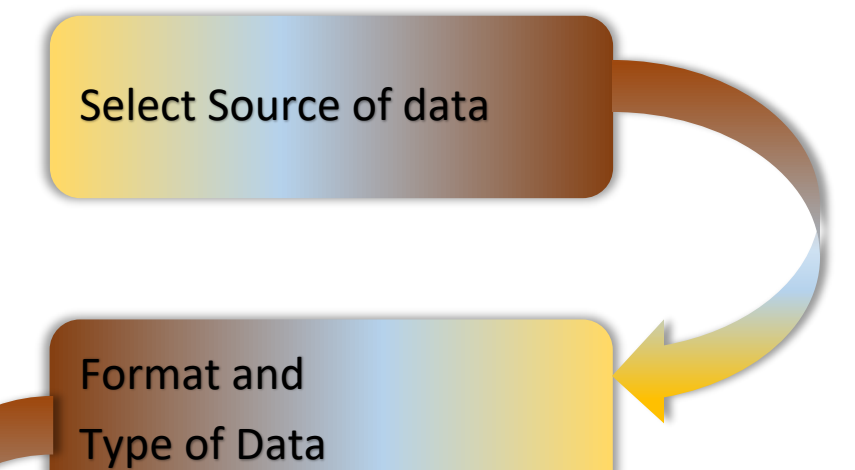

Conversion of data

## **Extraction of data**

- Attribute Selection
- Data appending
- Data Adding

Repeat the same process by another conversion software and subtract each corresponding cell and check for zero values

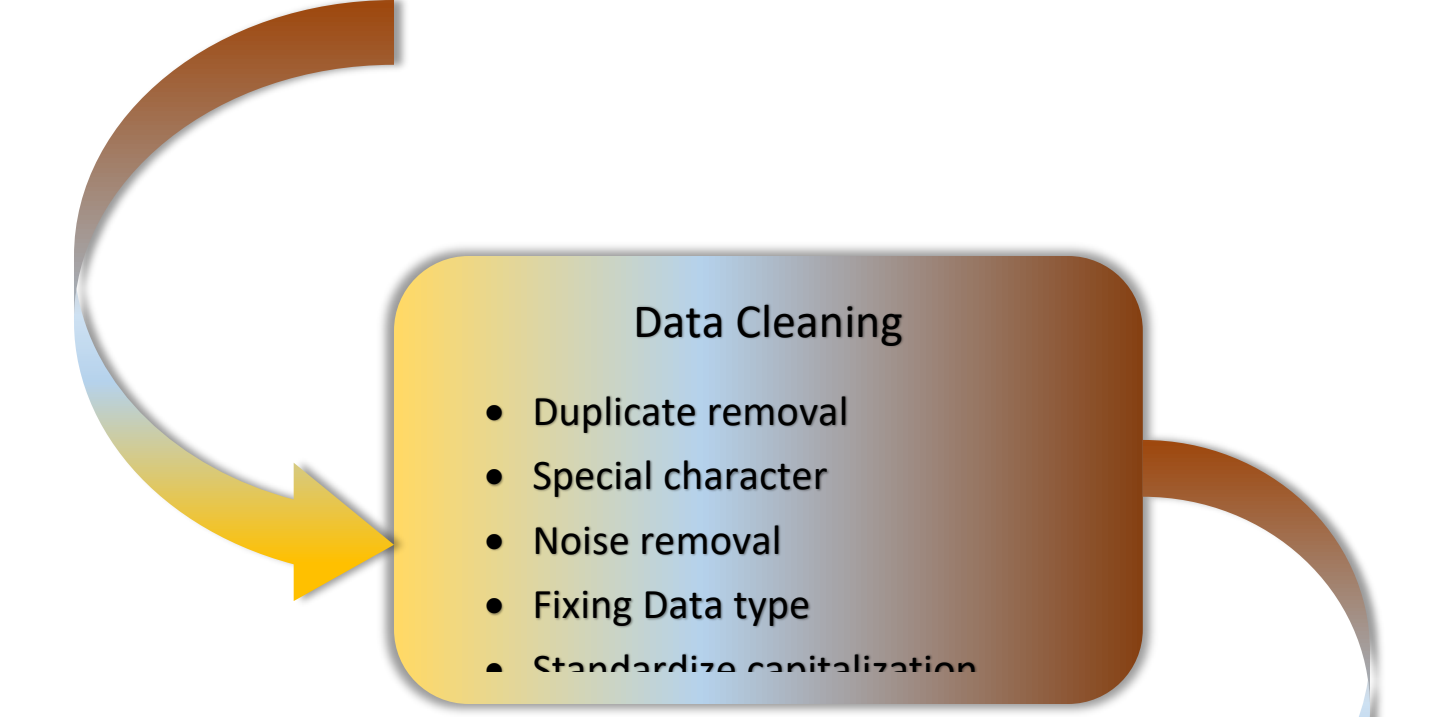

# **Data Validation**

- Checking of extreme data
- Checking of Missing data
- Checking, fixing and removing outlier
- Mapping the data (Spatial data)

## **Data storing Format**

- CSV file
- Excell file
- Shape file
- Tiff file
- Text file
- XML file

## Open central pollution control board Website specifically NWMP DATA

## https://cpcb.nic.in/nwmp-data/

## Select specific year data i.e Year 2021

|                                                                                                    | country v<br>Search         | vise basin length - Google                        |                                                                            |
|----------------------------------------------------------------------------------------------------|-----------------------------|---------------------------------------------------|----------------------------------------------------------------------------|
| Central Pollution Control Board<br>Ministry of Environment, Forest and Climate Change<br>Government of India       HOME     ABOUT CPCB     STANDARDS     CPCB SU | ACTIVITIES                  |                                                   | in Reader Skip to main content A · · · · · · · · · · · · · · · · · ·       |
| Ore CPCB's Activities Water Quality Management Water Quality Data                                                                                                | NWMP Data                   | ory usage: 81.6 MB                                |                                                                            |
| NWMP Data                                                                                                    |                             |                                                   | Updated On : 22 Sep 2023                                                   |
| Quality Assurance/Quality + Year 2022<br>Control + Year 2021                                                                                                    |                             | Water Oual                                        | ity Standards / Criteria                                                   |
| Vaste Management + Vear 2020<br>Contaminated Sites + Vear 2019<br>Vear 2019                                                                                      | Type<br>of<br>Water<br>Body | Applic                                            | ability of Standards/Criteria                                              |
| Industrial Pollution     +     Year 2017       Noise Pollution     +     Year 2016                                                                               | Rivers                      | Primary Water Quality<br>https://cpcb.nic.in/wqn  | Criteria for Outdoor Bathing<br>n/Primary Water_Quality_Criteria.pdf       |
| rban Pollution + Year 2015<br>+ Year 2014                                                                                                    | Lakes,<br>Ponds &<br>Tanks  | Designated Best Use<br>https://cpcb.nic.in/wqn    | n/Designated Best Use Water Quality Criteria.pdf                           |
| ollution Control Planning +<br>hformation Technology + Year 2013<br>Year 2012                                                                                    | Medium                      | Primary Water Quality<br>https://cpcb.nic.in/wqn  | Criteria for Outdoor Bathing<br>n/Primary Water Quality Criteria.pdf       |
| nvironmental Training +<br>IGT/Court Cases                                                                                                    | Rivers                      | Designated Best Use<br>https://cpcb.nic.in/wqn    | n/Designated_Best_Use_Water_Quality_Criteria.pdf                           |
| ublic Relations                                                                                                    | Ground<br>Water             | BIS Drinking Water Spe<br>https://cpcb.nic.in/wqn | cification IS 10500-2012<br>n/BIS Drinking Water_Specification.pdf Activat |
| nnual Reports                                                                                                    | See<br>Water/               | Water Quality Standard                            | Go to Set                                                                  |

Download Water Quality of River-2021

Download Water Quality of Medium and Minor Rivers-2021

| ne   Sitemap   RTI                    | Centra<br>Ministry of I | al Pollution Control Board                            | Scree<br>Apps by CPCB   Jobs   Ten | een Reader Skip to main<br>ders   Publication   Tec | content A * •                  |
|---------------------------------------|-------------------------|-------------------------------------------------------|------------------------------------|-----------------------------------------------------|--------------------------------|
| оме авоит                             | срсв                    | STANDARDS - CPCB'S ACTIVITIES -                       | AIR   WATER   NOISE DATA           | - LABORATORIES                                      | <ul> <li>CONTACT US</li> </ul> |
| me CPCB's Activitie                   | s 🔪 Water Quali         | ty Management 🔪 Water Quality Data 🔪 NWMP Data 🔪 N    | WMP Data 2020                      |                                                     |                                |
| Environmental Acts                    | & Rules                 | NWMP Data 2020                                        |                                    | Upo                                                 | lated On : 02 Sep 2022         |
| nvironment Protect<br>/ater Pollution | ion                     | WATER QUALITY I                                       | DATA YEAR 2020                     |                                                     | Water Quality Data             |
| ir Pollution                          |                         | Water Quality of Rivers -2020                         |                                    | Download                                            | Year 2021                      |
| loise Pollution                       |                         | Water Quality of Ground Water 2020 (State wise)       |                                    | Download                                            | Year 2020<br>Year 2019         |
|                                       | +                       | Water Quality of Lakes, Ponds and Tanks 2020 (State w | ise)                               | Download                                            | Year 2018                      |
|                                       |                         | Water Quality of Canals - 2020                        |                                    | Download                                            | Year 2017<br>Year 2016         |
|                                       |                         | Water Quality of Creek Marine Sea Water Beach - 2020  |                                    | Download                                            | Year 2015                      |
|                                       |                         | Water Quality of Drains, STPs & WTPs-2020             |                                    | Download                                            | Year 2013                      |
|                                       |                         | Water Quality of Medium and Minor Rivers-2020         |                                    | Download                                            | rear 2012                      |
|                                       |                         |                                                       |                                    |                                                     |                                |
|                                       |                         |                                                       |                                    |                                                     |                                |

### Download both the fila and save in folder name WQ\_2020

| <mark></mark>                    | 6/5/2024 2:12 PM | File folder      |          |
|----------------------------------|------------------|------------------|----------|
| Water Ouality data of River 2021 | 6/5/2024 1:04 PM | Microsoft Edge P | 1.061 KB |
| wQuality_River-Data-2021         | 6/5/2024 1:03 PM | Microsoft Edge P | 5,286 KB |

Adobe

https://www.adobe.com > ... > Acrobat > Online Tools

## Convert PDF to Excel online for free | Adobe Acrobat (India)

Convert **PDF to Excel** in just seconds. Adobe Acrobat **online** services turn your PDF content into an easily editable Microsoft Excel file. Try it for free!

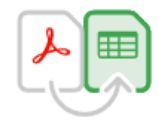

## **Convert PDF to Excel**

Drag and drop a PDF file to convert it into a Microsoft Excel spreadsheet.

Select a file 🗸 🗸

Select file from your folder WQ\_2021

Down load the converted files in to your WQ\_2021 folder

This software is paid

ILOVEPDF https://www.ilovepdf.com > pdf\_to\_excel

Convert PDF to Excel. PDF to XLS spreadsheets online

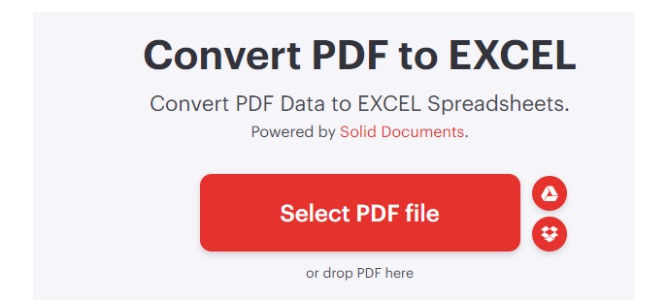

Select or drop Pdf file from your Directory and upload.

Click convert to excel button.

After few second or minute it convert to excel.

Now down load it in your desired directory.

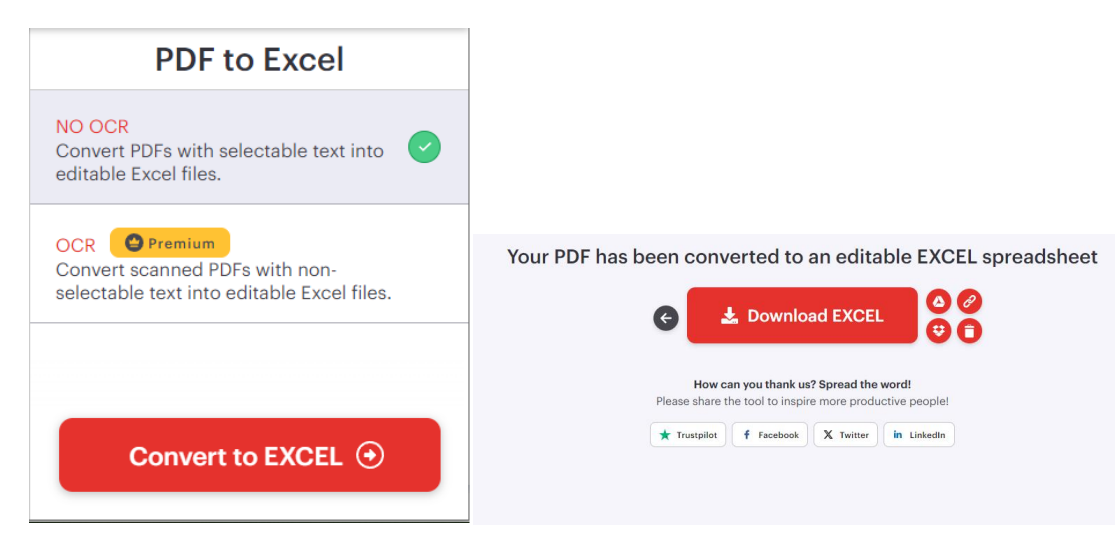

## There are two excel files

| 📴 Water_Quality_data_of_River_2021 | 6/5/2024 1:04 PM | Microsoft Edge P  | 1,061 KB |
|------------------------------------|------------------|-------------------|----------|
| 📴 WQuality_River-Data-2021         | 6/5/2024 1:03 PM | Microsoft Edge P  | 5,286 KB |
| Water_Quality_data_of_River_2021   | 6/5/2024 2:07 PM | Microsoft Excel W | 52 KB    |
| WQuality_River-Data-2021           | 6/5/2024 1:12 PM | Microsoft Excel W | 295 KB   |

Open the excel file.

| 1   |             | Wate                                                                                                    | r Quality of N                              | /lediu     | ım &         | Mir               | nor R                 | iver | s un | der N          | WMI              | P-20      | 21         |                    |                          |                  |                     |                   |                  |
|-----|-------------|----------------------------------------------------------------------------------------------------|---------------------------------------------|------------|--------------|-------------------|-----------------------|------|------|----------------|------------------|-----------|------------|--------------------|--------------------------|------------------|---------------------|-------------------|------------------|
| 2   | STN<br>Code | Name of Monitoring Location                                                                                                    | State Name                                  | Tempe<br>o | erature<br>C | Diss<br>Oxy<br>(m | olved<br>/gen<br>g/L) | p    | н    | Condu<br>(µmho | ctivity<br>o/cm) | B(<br>(m) | DD<br>g/L) | Nitra<br>Ni<br>N(n | te N +<br>trite<br>ng/L) | Fecal (<br>(MPN/ | Coliform<br>(100ml) | Total G<br>(MPN/: | Jiform<br>LOOmi) |
| 3   |             |                                                                                                    |                                             | Min        | Max          | Min               | Max                   | Min  | Max  | Min            | Max              | Min       | Max        | Min                | Max                      | Min              | Max                 | Min               | Max              |
| 4   | 1448        | RIVER NAGAVALI AT THOTAPALLI REGULATOR,<br>VIZIANAGARAM                                                                          | ANDHRA PRADESH                              | 23.0       | 32.0         | 5.9               | 8.2                   | 7.0  | 8.2  | 242            | 400              | 1.4       | 2.0        | 0.72               | 1.66                     | 7                | 15                  | 93                | 150              |
| 5   | 4351        | RIVER NAGAVALI IMMEDIATE BORDER BETWEEN ANDHRA<br>PRADESH & ORISSA STATES, NEAR SIVALAYAM, KUNERU (V),<br>KOMARADA (M)           | ANDHRA PRADESH                              | 24.0       | 32.0         | 5.2               | 8.3                   | 6.7  | 8.5  | 240            | 612              | 1.2       | 2.5        | 0.92               | 3.02                     | 11               | 21                  | 150               | 210              |
| 6   | 4346        | RIVER NAGAVALI NEAR NH- 16 BRIDGE, UPSTREAM (U/S) OF<br>SRIKAKULAM TOWN, BEFORE CONFLUENCE OF TOWN<br>SEWAGE                     | ANDHRA PRADESH                              | 24.0       | 32.0         | 6.4               | 8.4                   | 7.1  | 8.8  | 243            | 400              | 1.2       | 2.0        | 0.54               | 3.60                     | 7                | 15                  | 120               | 120              |
| 7   | 4347        | RIVER NAGAVALI NEAR WATER PUMP HOUSE (KILLIPALEM) ,<br>DOWN STREAM (D/S) OF SRIKAKULAM TOWN, AFTER<br>CONFLUENCE OF TOWN SEWAGE  | ANDHRA PRADESH                              | 24.0       | 32.0         | 6.0               | 7.5                   | 7.1  | 8.4  | 330            | 648              | 1.4       | 2.3        | 0.33               | 4.02                     | 11               | 15                  | 150               | 210              |
| 8   | 4348        | RIVER VAMSADHARA, IMMEDIATE BORDER BETWEEN ANDHRA<br>PRADESH & ORISSA STATES, NEAR LALITHAMBA<br>TEMPLE, BATTILI (V) BHAMINI (M) | ANDHRA PRADESH                              | 22.0       | 28.0         | 5.0               | 8.3                   | 6.9  | 8.5  | 221            | 410              | 1.5       | 2.2        | 0.42               | 2.46                     | 9                | 21                  | 120               | 210              |
| 9   | 2352        | RIVER VAMSADHARA, KALINGAPATNAM, VIZIANAGARAM                                                                                    | ANDHRA PRADESH                              | 24.0       | 32.0         | 5.8               | 8.8                   | 7.0  | 8.3  | 228            | 420              | 1.5       | 2.2        | 0.42               | 3.05                     | 7                | 15                  | 120               | 150              |
| 10  | 1393        | RIVER DAMANGANGA AT D/S OF MADHUBAN, DAMAN                                                                                       | DAMAN AND DIU,<br>DADRA AND<br>NAGAR HAVELI | 26.2       | 30.0         | 6.6               | 7.9                   | 7.6  | 8.5  | 104            | 251              | 1.0       | 1.0        | 0.30               | 0.30                     | 5                | 9                   | 24                | 39               |
| 11  | 2461        | RIVER DAMANGANGA AT DAMAN JETTY, MOTI DAMAN                                                                                      | DAMAN AND DIU,<br>DADRA AND<br>NAGAR HAVELI | 27.1       | 29.0         | 2.7               | 6.7                   | 6.7  | 8.3  | 19214          | 25108            | 1.0       | 7.1        | 0.50               | 0.90                     | 21               | 53                  | 119               | 346              |
| 12  | 2460        | RIVER DAMANGANGA AT DISCHARGE POINT OF DISTILLERY,<br>DAMAN                                                                      | DAMAN AND DIU,<br>DADRA AND<br>NAGAR HAVEL  | 27.1       | 30.0         | 4.8               | 6.1                   | 6.7  | 8.0  | 15824          | 17943            | 2.6       | 6.1        | 0.30               | 0.50                     | 36               | 110                 | 297               | 427              |
| 13  | 2463        | RIVER DAMANGANGA AT LAVACHA TEMPLE, SILVASSA                                                                                     | DAMAN AND DIU,<br>DADRA AND<br>NAGAR HAVELI | 26.8       | 30.0         | 6.4               | 7.7                   | 7.5  | 8.6  | 131            | 406              | 1.0       | 1.0        | 0.30               | 0.30                     | 35               | 41                  | 74                | 91               |
|     | 2465        | RIVER DAMANGANGA AT NAROLI BRIDGE, SILVASSA                                                                                      | DAMAN AND DIU,                              | 26.4       | 30.5         | 6.6               | 7.5                   | 7.4  | 8.9  | 112            | 277              | 1.0       | 1.0        | 0.30               | 0.50                     | 12               | 18                  | 31                | 38               |
|     | •           | Table 1 🕀                                                                                                    |                                             |            |              |                   |                       |      |      |                |                  |           |            |                    |                          |                  |                     |                   |                  |
| Rea | dy          |                                                                                                    |                                             |            |              |                   |                       |      |      |                |                  |           |            |                    |                          | E                | # E                 | <b>—</b>          |                  |

Delete column "Name of Monitoring Location" and "State Name"

## Water Quality of Medium & Minor Rivers under NWMP-2021

| STN<br>Code | Tempe<br>o | rature<br>C | Diss<br>Oxy<br>(m | olved<br>ygen<br>g/L) | p   | Н   | Condu<br>(µmho | ctivity<br>o/cm) | B(<br>(m) | DD<br>g/L) | Nitra<br>Nit<br>N(n | te N +<br>trite<br>ng/L) | Fecal (<br>(MPN/ | Coliform<br>(100ml) | Total Co<br>(MPN/1 | oliform<br>LOOml) |
|-------------|------------|-------------|-------------------|-----------------------|-----|-----|----------------|------------------|-----------|------------|---------------------|--------------------------|------------------|---------------------|--------------------|-------------------|
| ]           | Min        | Max         | Min               | Max                   | Min | Max | Min            | Max              | Min       | Max        | Min                 | Max                      | Min              | Max                 | Min                | Max               |
| 1448        | 23.0       | 32.0        | 5.9               | 8.2                   | 7.0 | 8.2 | 242            | 400              | 1.4       | 2.0        | 0.72                | 1.66                     | 7                | 15                  | 93                 | 150               |
| 4351        | 24.0       | 32.0        | 5.2               | 8.3                   | 6.7 | 8.5 | 240            | 612              | 1.2       | 2.5        | 0.92                | 3.02                     | 11               | 21                  | 150                | 210               |

### **Replace top three rows by following rows**

|      | Tmp | Tmp |     |     |     |     | Con | Con | Bod | Bod |      |      | Fa_ | Fa_ | To_ | To_ |
|------|-----|-----|-----|-----|-----|-----|-----|-----|-----|-----|------|------|-----|-----|-----|-----|
|      | _Mi | _M  | Do_ | Do_ | pH_ | pH_ | _Mi | _Ma | _Mi | _Ma | Nit_ | Nit_ | Co_ | Co_ | Co_ | Co_ |
| st_C | n_2 | ax_ | Min | Max | Min | Max | n_2 | x_2 | n_2 | x_2 | Min  | Max  | Min | Max | Min | Max |
| ode  | 1   | 21  | _21 | _21 | _21 | _21 | 1   | 1   | 1   | 1   | _21  | _21  | _21 | _21 | _21 | _21 |

Here Tmp\_Min\_21: Minimum Temperature of Year 2021

Similarly make appropriate column headings for other parameters

Now the top row looking like following excel sheet

|       | Tmp_  | Tmp_ | Do_  | Do_  | pH_  | pH_  | Con_  | Con_  | Bod_ | Bod_ | Nit_ |       | Fa_Co |        | To_Co  |        |
|-------|-------|------|------|------|------|------|-------|-------|------|------|------|-------|-------|--------|--------|--------|
| st_Co | Min_2 | Max_ | Min_ | Max_ | Min_ | Max_ | Min_2 | Max_2 | Min_ | Max_ | Min_ | Nit_M | _Min_ | Fa_Co_ | _Min_2 | To_Co_ |
| de    | 0     | 21   | 21   | 21   | 21   | 21   | 1     | 1     | 21   | 21   | 21   | ax_21 | 21    | Max_21 | 1      | Max_21 |
| 1448  | 23.0  | 32.0 | 5.9  | 8.2  | 7.0  | 8.2  | 242   | 400   | 1.4  | 2.0  | 0.72 | 1.66  | 7     | 15     | 93     | 150    |
| 4351  | 24.0  | 32.0 | 5.2  | 8.3  | 6.7  | 8.5  | 240   | 612   | 1.2  | 2.5  | 0.92 | 3.02  | 11    | 21     | 150    | 210    |
| 4346  | 24.0  | 32.0 | 6.4  | 8.4  | 7.1  | 8.8  | 243   | 400   | 1.2  | 2.0  | 0.54 | 3.60  | 7     | 15     | 120    | 120    |
| 4347  | 24.0  | 32.0 | 6.0  | 7.5  | 7.1  | 8.4  | 330   | 648   | 1.4  | 2.3  | 0.33 | 4.02  | 11    | 15     | 150    | 210    |
| 4348  | 22.0  | 28.0 | 5.0  | 8.3  | 6.9  | 8.5  | 221   | 410   | 1.5  | 2.2  | 0.42 | 2.46  | 9     | 21     | 120    | 210    |
| 2352  | 24.0  | 32.0 | 5.8  | 8.8  | 7.0  | 8.3  | 228   | 420   | 1.5  | 2.2  | 0.42 | 3.05  | 7     | 15     | 120    | 150    |
| 1393  | 26.2  | 30.0 | 6.6  | 7.9  | 7.6  | 8.5  | 104   | 251   | 1.0  | 1.0  | 0.30 | 0.30  | 5     | 9      | 24     | 39     |

Now save the file as "Water\_Quality\_Minor\_River\_2021"

Now for another file which have water quality data of rivers. It contains data in many tables.

| E  | <b>יף</b> ∃ | E P = WQuality_River-Data-2021 - Excel (Product Activation Failed)                                                                                                    | 8                                                      | a –                       |                                       |
|----|-------------|----------------------------------------------------------------------------------------------------|--------------------------------------------------------|---------------------------|---------------------------------------|
| F  | le Hon      | ne New Tab Insert PageLayout Formulas Data Review View PowerPivot Q Tell me what you want to do                                                                                                    |                                                        |                           | A Share                               |
| A4 |             | × √ A 2                                                                                                    |                                                        |                           |                                       |
| 1  | A           | B<br>WATER QUALITY DATA OF RIVERS MONITORED UNDER NATIONAL WATER QUALITY MONITORING PROGRAMME (NWMP), 2021<br>INDEX                                                                                                    | С                                                      | D                         | E                                     |
| ,  | TABLE NO    | . TABLE                                                                                                    | PAGE NO.                                               |                           |                                       |
| 3  | 1           | WATER QUALITY OF RIVER BEAS                                                                                                    | 1-3                                                    |                           |                                       |
| 4  | 2           | WATER QUALITY OF RIVERSUTLEJ                                                                                                    | 4-7                                                    |                           |                                       |
| 5  | 2.1         | WATER QUALITY OF TRIBUTARY STREAMS - RAVI, PARVATI, LARG, SIRSA, SIUEL, SUKETI KHAD,<br>BINWA, NEUGAL, SPITI, BASPA, BANGANGA, BASANTER, CHENAB, DEVAK, TAWI, MANWAR, CHUNT KOL, GAWKDAL, JHELUM, LIDDER, SINDH, UJH, SARSA NADI, SWAN, TIRTHAN,<br>PABBAR, ALHI NOG, HARABAGH, KUNNI PUL, ASHWANI, MANJHI KHAD, MOL KHAD, BANER KHAD, CHARAN KHAD, ASHWANI KHAD, GUMMA NAUTI KHA, DHAULI KHAD, SHIKARI KHAD,<br>BATTA AND KALI BEIN                                         | 8-15                                                   |                           |                                       |
| 6  | 3           | WATER QUALITY OF RIVER GANGA                                                                                                    | 16-23                                                  |                           |                                       |
| 7  | 4           | WATER QUALITY OF RIVER YAMUNA                                                                                                    | 24-27                                                  |                           |                                       |
| 8  | 4.1         | WATER QUALITY OF TRIBUTARY STREAMS - TONS, GIRI, PABBAR, HINDON, BETWA, KALI SINDH, DHANARI DAM, BANAS, NEWTA DAM, CHAPPI DAM, UJAD DAM, CHAMBAL, PARVATI,<br>KHAN AND KSHIPRA (2021)                                                                                                    | 28-32                                                  |                           |                                       |
| 0  | 4.2         | WATER QUALITY OF TRIBUTARY STREAMS - SUSWA, BHELLA, DHELLA, KOSHI, GOLA, KICCHA, PILKHAR, NANDOUR, KALYANI, RAMGANGA, KALI (E), KALINADI, BANGANGA, VARUNA, SAI,<br>GOMTI, BANGANGA, RAPTI, GHAGHARA AND RIHAND (2021)                                                                                                    | 33-37                                                  |                           |                                       |
| 10 | 4.3         | WATER QUALITY OF TRIBUTARY STREAMS - SONE, TONS, GANDAK, SIKRAHNA, BURHI GANDAK, HARBORA, KAMALA, KOSHI, DAHA, DHOS, RAMREKHA, SIRSIYA, BAGMATI, MANUSMAR, POONFUN, KOHRA, HARHA, LAKHANDEI, GANGI AND PARMAR (2021)                                                                                                    | 38-42                                                  |                           |                                       |
| 11 | 4.4         | WATER QUALITY OF TRIBUTARY STREAMS - BICHIA, SANKH, SONE, VAISHALI, KARIYARI, NEWAJ, CHAMLA, CHOUPAN, GOUR, JAMUNI, SONE, BEEHAR, BETWA, KALIASOT,<br>PARVATI, GOPAD, JOHILA, SINDH AND KOLAR DAM (2021)                                                                                                    | 43-45                                                  |                           |                                       |
| 12 | 4.5         | WATER QUALITY OF TRIBUTARY STREAMS - JUMAR, AJAY, KONAR, GARGA. BOKARO, SANKH, BARAKAR, DAMODAR, MATHABHANGA, MAYURAKSHI, CHURNI, JALANGI, RUPNARAYAN,<br>DWARKA, DWARAKESHWAR, BINDYADHARI, KANSI, BARAKAR AND MAHANANDA (2021)                                                                                                    | 46-49                                                  |                           |                                       |
| 13 | 4.6         | WATER QUALITY OF TRIBUTARY STREAMS - KODRA DAM, BANAS, KELWARA, CHAMBAL, PIPLAD DAM, KOTHARI, GUWARDI RESERVOIR, BERECH, GAMBHIRI AND KANOTA DAM<br>(2021)                                                                                                    | 50-52                                                  |                           |                                       |
| 14 | 5           | WATER QUALITY OF RIVER BRAHAMPUTRA                                                                                                    | 53                                                     |                           |                                       |
|    | •           | WATER QUALITY OF TRIBUTARY STREAMS - BARAK, BARALIA, BARNADI, BEKI, BERENG, BHARALU, BHCOCO, BOGINADI, BOLDAMGRE, BORSILA, BURADIA, BURHIDIHING, CITVAT<br>CHATHE, CHINIMTIDIHI CHITTEYSTREAM DAMDIAL STREAM DAMBING, DEMOW DHANSIL DHATESHWARI DIRAXC, DICABLI, DIGOL DHINDO, DIKCHI DIKHWO DIKKONG, DISANG,<br>Table 1 Table 2 Table 3 Table 4 Table 5 Table 6 Table 7 Table 8 Table 9 Table 10 Table 11 Table 12 Table 13 Table 14 Table 15 Table 16 Table 16 Table 17 Ta | e \ <b>54-67</b> IOV<br>tings to activ<br>ble 18   Tab | /S<br>hate Windo<br>le 19 | ,,,,,,,,,,,,,,,,,,,,,,,,,,,,,,,,,,,,, |

### First table shows the index document, it need not to change anything.

## Table 2 sheet has the water quality data of river beas

| 1 | TABLE 1 -: WATER QUALITY DATA OF RIVER BEAS (2021)       NAME OF<br>MONITORING<br>CODE     NAME OF<br>MONITORING<br>LOCATION     TEMPERATURE<br>('C)     DISSOLVED<br>OXYGEN<br>('MP)     CONDUCTIVITY<br>(µmhos/cm)     BIO-CHEMICAL<br>OXYGEN<br>(µmhos/cm)     NITRATE<br>(mg/L)     FECAL<br>COLIFORM<br>(MPN/100ML)     TOTAL COLIFORM<br>(MPN/100ML)     STREPTOCC<br>(MPN/100ML) |                                   |               |                 |       |                    |                       |     |      |               |                   |                               |                                |           |              |                           |                    |                    |                  |                       |                          |
|---|----------------------------------------------------------------------------------------------------|-----------------------------------|---------------|-----------------|-------|--------------------|-----------------------|-----|------|---------------|-------------------|-------------------------------|--------------------------------|-----------|--------------|---------------------------|--------------------|--------------------|------------------|-----------------------|--------------------------|
| 2 | STATION<br>CODE                                                                                                    | NAME OF<br>MONITORING<br>LOCATION | STATE NAME    | TEMPER/<br>(°C) | ATURE | DISSO<br>OX1<br>(m | dlved<br>Ygen<br>g/l) | 1   | pH   | CONDU<br>(µmh | CTIVITY<br>os/cm) | BIO- CHI<br>OXY<br>DEM<br>(mg | emical<br>'gen<br>Iand<br>9/L) | NIT<br>(m | RATE<br>g/L) | FECA<br>COLIF(<br>(MPN/10 | AL<br>DRM<br>IOML) | TOTAL CO<br>(MPN/1 | DLIFORM<br>00ML) | FE<br>STREPT<br>(MPN/ | CAL<br>TOCOCCI<br>100ML) |
| 3 |                                                                                                    |                                   |               | MIN             | MAX   | MIN                | MAX                   | MIN | MAX  | MIN           | MAX               | MIN                           | MAX                            | MIN       | MAX          | MIN                       | MAX                | MIN                | MAX              | MIN                   | MAX                      |
|   | PRIMARY W                                                                                                    | ATER QUALITY CRIT                 | ERIA NOTIFIED |                 |       | >                  | 5.0                   | 6.5 | -8.5 |               |                   | <3                            | 3.0                            |           |              | < 25                      | 00                 |                    |                  | <                     | 500                      |
| 4 | UNDER E(P)                                                                                                    | RULES, 1986                       |               |                 |       |                    |                       |     |      |               |                   |                               |                                |           |              | MPN/10                    | OML                |                    |                  | MPN/                  | 100ML                    |
|   | 1001                                                                                                    | RIVER BEAS AT U/S                 | HIMACHAL      | 4.0             | 14.0  | 7.9                | 9.7                   | 7.2 | 8.0  | 80            | 270               | 1.0                           | 1.0                            | 0.30      | 0.72         | 2                         | 110                | 25                 | 540              | 2                     | 2                        |
| 5 |                                                                                                    | MANALI                            | PRADESH       |                 |       |                    |                       |     |      |               |                   |                               |                                |           |              |                           |                    |                    |                  |                       |                          |

Delete column "Name of Monitoring Location" and "State Name" and replace top 5 rows by following row

## Extraction of data

- Data appending
- Data Adding

|     |     | Tm  |     |     |     |     |     |     |     |     |     |     |     | Fa_ |     | To_ | Fa_ | Fa_ |
|-----|-----|-----|-----|-----|-----|-----|-----|-----|-----|-----|-----|-----|-----|-----|-----|-----|-----|-----|
|     | Tm  | p_  |     | Do_ |     | pH_ | Con | Con | Bod | Bod | Nit | Nit | Fa_ | Co_ | To_ | Co_ | St_ | St_ |
| st_ | p_  | Ma  | Do_ | Ma  | pH_ | Ma  | _Mi | _M  | _Mi | _M  | _Mi | _M  | Co_ | Ma  | Co_ | Ma  | Mi  | Ma  |
| Cod | Min | x_2 | Min | x_2 | Min | x_2 | n_2 | ax_ | n_2 | ax_ | n_2 | ax_ | Min | x_2 | Min | x_2 | n_2 | x_2 |
| e   | _21 | 1   | _21 | 1   | _21 | 1   | 1   | 21  | 1   | 21  | 1   | 21  | _21 | 1   | _21 | 1   | 1   | 1   |

Open a new excel file and keep the top row as above mentioned

|   | 금 ち・ご E P = Book1 - Excel (Product Activation Failed) 団<br>File Home New Tab Insert Page Layout Formulas Data Review View Power Pivot Q Tell me what you want to do |             |                    |               |               |               |               |                |                |                |                |                |                |                  |                  | <b>d</b> —       |                  |                  |                  |     |
|---|----------------------------------------------------------------------------------------------------|-------------|--------------------|---------------|---------------|---------------|---------------|----------------|----------------|----------------|----------------|----------------|----------------|------------------|------------------|------------------|------------------|------------------|------------------|-----|
|   | File                                                                                                    | Home        | New Tab            | Insert P      | age Layout    | Formulas      | Data          | Review         | View           | Power Pi       | vot Q⊺         | fell me what   | you want to    | o do             |                  |                  |                  |                  | 只 Sha            | are |
| A | 1                                                                                                    | •           | × 🗸                | <i>f</i> ∗ st | _Code         |               |               |                |                |                |                |                |                |                  |                  |                  |                  |                  |                  | ~   |
|   | Α                                                                                                    | В           | С                  | D             | E             | F             | G             | н              | 1              | J              | К              | L              | М              | N                | 0                | Р                | Q                | R                | S                |     |
| 1 | st_Code                                                                                                    | Tmp_M<br>21 | in_ Tmp_Max_<br>21 | Do_Min_2      | Do_Max_2<br>1 | pH_Min_2<br>1 | pH_Max_2<br>1 | Con_Min_2<br>1 | Con_Max_<br>21 | Bod_Min_<br>21 | Bod_Max_<br>21 | Nit_Min_2<br>1 | Nit_Max_2<br>1 | Fa_Co_Min<br>_21 | Fa_Co_Ma<br>x_21 | To_Co_Min<br>_21 | To_Co_Ma<br>x_21 | Fa_St_Min<br>_21 | Fa_St_Max<br>_21 |     |

Copy the data from table 2 to new excel sheet

| E   | <del>ا</del> ا | e e - E | م 🗉           | •            |       |         | WQu | ality_Rive | er-Data-20 | 21 - Exce | l (Produ | ct Acti | vation Fa     | iled)  |       |              | œ             | -    |       | ,     | (   | 8        | <b>ه.</b> د | ÷ - 🖽    | <u>م</u>  | •        |                |        |       |      |       | Book2 | Excel ( | roduct | Activatio | n Failed) |        |       |        |              |       | c      |        | -      | o x     |
|-----|----------------|---------|---------------|--------------|-------|---------|-----|------------|------------|-----------|----------|---------|---------------|--------|-------|--------------|---------------|------|-------|-------|-----|----------|-------------|----------|-----------|----------|----------------|--------|-------|------|-------|-------|---------|--------|-----------|-----------|--------|-------|--------|--------------|-------|--------|--------|--------|---------|
| F   |                |         |               |              |       | Page    |     |            |            |           |          |         |               |        |       |              |               |      | Я     | Share |     |          |             |          |           |          |                |        |       |      |       |       |         |        |           |           |        |       |        |              |       |        |        |        | 유 Share |
|     |                |         |               |              | e I   | 4.0     | de  |            |            |           |          |         |               |        |       |              |               |      |       |       |     | 4        |             | •        | ×         | V 1      | f <sub>x</sub> | st_Cod | le    |      |       |       |         |        |           |           |        |       |        |              |       |        |        |        |         |
| 1   |                |         |               |              |       | SI_CO   | lue |            |            |           |          |         |               |        |       |              |               |      |       |       |     | 4 A      | A           | 8        | с         | D        |                | E      | F     | G    |       | 4     | 1       | J      | K         | L         |        | м     | N      | 0            | P     |        | 2      | R      | S       |
| L.  | t_Code         | Tmp_M   | f Tmp_N       | 1 Do_M       | Do_Ma | a p     | pH_ | Con_       | Con_Ma     | Bod_Mi    | Bod_M    | Nit_    | Nit_M         | Fa_Co_ | Fa_C  | To_Co_       | To_Co_        | Fa_S | Fa_St | M     | Ê   | st_C     | Cod Tr      | np_M     | Tmp_M     | Do_M     | lin Do         | Ма р   | H_Min | pH_M | a Con | _Mi C | on_M    | Bod_M  | li Bod    | M Nit_    | Mi Nit | Ma    | Fa_Co_ | Fa_Co        | To_C  | o_ To_ | Co_ Fa | St_ F  | Fa_St_  |
| -   | 1001           | 4.0     | ax 21<br>14.0 | in 21<br>7.9 | 9.7   | 7.2     | 8.0 | 80 80      | 270        | 1.0       | 1.0      | 0.30    | 8x 21<br>0.72 | 2 2    | 110   | Min 21<br>25 | Max 21<br>540 | 2    |       | 1     | 1   | e        | in          | 20       | ax 20     | _20      | × 2            | 0      | 20    | x_20 | n 2   | D a   | x_20    | n_20   | ax_20     | n_20      | x 2    | 1 05  | Min 20 | Max 2        | 0 Min | 20 Ma  | 20 M   | n_20 f | Max_20  |
| 2   | 2601           | 4.0     | 14.0          | 7.7          | 9.4   | 7.1     | 7.8 | 70         | 116        | 1.0       | 1.0      | 0.32    | 0.88          | 40     | 350   | 240          | 1600          | 2    |       |       | 3   |          |             |          |           |          |                |        |       |      |       |       |         |        |           |           |        |       |        |              |       |        |        |        |         |
| 3   | 4444           | 3.0     | 13.0          | 7.7          | 9.8   | 6.9     | 7.9 | 49         | 88         | 1.0       | 1.0      | 0.32    | 0.92          | 94     | 920   | 430          | 1600          | 2    |       |       | 4   |          |             |          |           |          |                |        |       |      |       |       |         |        |           |           |        |       |        |              |       |        |        |        | -       |
| 4   | 4037           | 4.0     | 13.0          | 7.8          | 9.9   | 6.9     | 7.9 | 45         | 94         | 1.0       | 1.0      | 0.32    | 0.82          | 33     | 140   | 170          | 430           | 2    | -     |       | 6   |          |             |          |           |          |                |        |       |      |       |       |         |        |           |           |        |       |        |              |       |        |        |        |         |
| 5   | <u> </u>       | -       |               | -            | -     | -       | -   |            |            |           |          | -       |               |        |       |              |               |      | -     | _     | 8   |          |             |          |           |          |                | N      |       |      |       |       |         |        |           |           |        |       |        |              |       |        |        |        |         |
| 6   | 3866           | 4.0     | 12.0          | 7.9          | 9.8   | 7.1     | 8.4 | 37         | 92         | 1.0       | 1.0      | 0.32    | 0.62          | 26     | 94    | 120          | 350           | 2    |       |       | 1   | 2        |             |          |           |          |                |        |       |      |       |       |         |        |           |           |        |       |        |              |       |        |        |        | -       |
| 7   | 2602           | 6.0     | 16.0          | 5.8          | 9.1   | 7.3     | 8.1 | 67         | 127        | 1.0       | 1.0      | 0.32    | 1.22          | 70     | 140   | 350          | 920           | 2    |       |       | 1   | 1        |             |          |           |          |                |        | 1     |      |       |       |         |        |           |           |        |       |        |              |       |        |        |        |         |
| \$  | 4445           | 5.0     | 15.0          | 7.8          | 8.8   | 7.2     | 7.9 | 67         | 233        | 1.0       | 1.0      | 0.32    | 1.62          | 79     | 920   | 430          | 1600          | 2    | 2     |       | 1   | 3        |             |          |           |          |                |        |       |      |       |       |         |        |           |           |        |       |        |              |       |        |        |        |         |
| •   | 1002           | 5.0     | 15.0          | 7.6          | 8.8   | 7.2     | 7.9 | 78         | 145        | 1.0       | 1.0      | 0.32    | 1.82          | 94     | 540   | 430          | 1600          | 2    | 2     |       | 1   | 4        |             |          |           |          |                |        |       |      | 1     |       |         |        |           |           |        |       |        |              |       |        |        |        | _       |
| 10  | 1003           | 8.0     | 14.0          | 7.5          | 8.8   | 6.9     | 8.1 | 62         | 120        | 1.0       | 1.0      | 0.32    | 0.92          | 47     | 220   | 280          | 920           | 2    | 2     |       | 1   | 5        |             |          |           |          |                |        |       |      | 1     | •     |         |        |           |           |        |       |        |              |       |        |        |        | _       |
|     | 1004           | 7.0     | 23.0          | 6.6          | 10.8  | 7.1     | 8.0 | 62         | 126        | 1.0       | 1.0      | 0.34    | 1.07          | 33     | 94    | 150          | 350           | 2    | 2     |       | 1   | 7<br>B   |             |          |           |          |                |        |       | 1    |       |       |         |        |           |           |        |       |        |              |       |        |        |        | -       |
|     | 2603           | 7.0     | 23.0          | 8.2          | 10.3  | 6.9     | 8.0 | 82         | 188        | 1.0       | 1.0      | 0.32    | 1.92          | 58     | 140   | 280          | 540           | 2    | F     |       | 1   | -        |             | -        |           |          |                |        |       | /    |       |       |         |        |           |           |        |       |        |              |       |        |        |        | _       |
| 12  | 1005           | 12.0    | 22.0          |              |       | 73      |     | 75         | 264        | 10        | 10       | 0.22    | 0.97          | 42     | 140   | 220          | 540           | ,    |       |       | 2   | 1        |             |          |           |          |                |        | /     |      |       |       |         |        |           |           |        |       |        |              |       |        |        |        |         |
| 13  | 1550           | 7.0     | 23.0          | 8.4          | 11.2  | 7.3     | 8.2 | 71         | 180        | 1.0       | 1.0      | 0.40    | 1.73          | 21     | 70    | 110          | 280           | 2    |       | _     | 2   | 2        |             |          |           |          |                | V      |       |      |       |       |         |        |           |           |        |       |        |              |       |        |        |        | _       |
| 14  | 1006           | 8.0     | 23.0          |              | 10.8  | 7.2     |     |            | 224        | 10        | 10       | 0.13    | 2.61          | 70     | 170   | 240          | 920           | 2    |       |       | 2   | 4        |             |          |           |          |                |        |       |      |       |       |         |        |           |           |        |       |        |              |       |        |        |        |         |
| 15  | 2000           |         | 25.0          |              | -     | 7.0     |     |            | 103        | 1.0       | 10       | 0.40    | 2.00          |        |       |              | 20            |      | _     |       | 2   | 5        |             |          |           |          |                |        |       |      |       |       |         |        |           |           |        |       |        |              |       |        |        |        |         |
| 16  | 2604           | 16.0    | 26.0          | 8.4          | 3.5   | 7.3     | 8.2 | 118        | 392        | 1.0       | 1.0      | 0.40    | 3.10          | 2      | 2     | "            | 39            | 2    |       |       | 2   | 7<br>B   |             |          |           |          |                |        |       |      |       |       |         |        |           |           |        |       |        |              |       |        |        |        | -       |
| 17  | 1007           | 15.0    | 28.5          | 8.6          | 9.6   | 7.3     | 8.2 | 109        | 380        | 1.0       | 1.0      | 0.40    | z.40          | 2      | 2     | 21           | 39            | 2    |       |       | - 2 | 9        |             |          |           |          |                |        |       |      |       |       |         |        |           |           |        |       |        |              |       |        |        |        |         |
|     | •              | Tal     | ble 1         | Table        | 2 1   | Table 3 | Tal | ole 4      | Table 5    | Tab       | le 6     | Table   | 7   T         | able 8 | Table | 9 Tab        | le 10         | Tab  | . (+  |       |     | -        |             | She      | et1       | ۲        |                |        |       |      |       |       |         |        |           |           | 4      |       |        |              | 1     |        |        |        | •       |
| Rea | \$y            |         |               |              |       |         |     |            |            |           |          |         |               | III    | (H)   | m -          |               | -    | -+    | 1005  | 5   | elect de | estinatio   | n and pr | ress ENTE | R or cho | iose Pas       | ste    |       |      |       |       |         |        |           |           |        | Count | E 19   | <b>III</b> 1 | II) P |        |        |        | + 100%  |

Similarly for table 3, delete two column and copy the data portion and append in new sheet where previously tables data was copied.

| . 6  | - <del>د</del> ا | ¢- 🗉 . | <sub>+</sub> م |          |            |         |         | Bo     | ook1 - Excel | (Product Ad | tivation Fail | ed)          |               |     |         |      | ٦    | a – |       | ×   |
|------|------------------|--------|----------------|----------|------------|---------|---------|--------|--------------|-------------|---------------|--------------|---------------|-----|---------|------|------|-----|-------|-----|
|      | le He            | ome Ne | ew Tab         | Insert P | age Layout | Formula | is Data | Review | View         | Power Pi    | vot Qʻ        | Tell me what | t you want to |     |         |      |      |     | ₽ Sha | ire |
|      |                  |        |                | 1        |            |         |         |        |              |             |               |              |               |     |         |      |      |     | _     |     |
| A1   |                  | • E    | ×              | ∫x st_   | Code       |         |         |        |              |             |               |              |               |     |         |      |      |     |       | ~   |
|      | A                | В      | С              | D        | E          | F       | G       | н      | 1            | J           | К             | L            | м             | N   | 0       | Р    | Q    | R   | S     |     |
| 22   | 4436             | 10.3   | 29.0           | 7.7      | 9.5        | 7.0     | 8.1     | 131    | 561          | 1.0         | 1.0           | 0.30         | 1.60          | 2   | 2       | 24   | 49   | 2   | 2     |     |
| 23   | 4437             | 10.2   | 29.0           | 7.8      | 9.8        | 7.3     | 8.0     | 122    | 307          | 1.0         | 1.0           | 0.30         | 1.10          | 2   | 2       | 24   | 39   | 2   | 2     |     |
| 24   | 4438             | 10.2   | 29.0           | 7.8      | 9.7        | 7.2     | 8.1     | 138    | 326          | 1.0         | 1.0           | 0.34         | 2.50          | 2   | 2       | 26   | 49   | 2   | 2     |     |
| 25   | 4443             | 5.0    | 15.0           | 7.5      | 9.3        | 7.0     | 8.3     | 71     | 118          | 1.0         | 1.0           | 0.32         | 1.07          | 32  | 110     | 210  | 430  | 2   | 2     |     |
| 26   | 1693             | 8.0    | 36.0           | 6.9      | 8.3        | 7.5     | 8.3     | 158    | 244          | 1.0         | 1.2           | 0.40         | 1.00          | 18  | 140     | 84   | 260  | 2   | 2     | 1   |
| 27   | 1694             | 11.0   | 38.0           | 7.0      | 8.8        | 7.0     | 8.5     | 194    | 312          | 1.1         | 1.5           | 0.40         | 1.30          | 40  | 130     | 120  | 430  | -   | -     |     |
| 28   | 1010             | 10.0   | 38.0           | 7.1      | 9.8        | 7.6     | 8.4     | 195    | 318          | 1.1         | 1.6           | 0.30         | 1.20          | 32  | 130     | 100  | 260  | -   | -     | 1   |
| 29   | 1695             | 11.0   | 38.0           | 6.8      | 8.1        | 7.5     | 8.2     | 200    | 302          | 1.1         | 1.7           | 0.50         | 1.00          | 40  | 130     | 140  | 470  | -   | -     | 1   |
| 30   | 1294             | 18.0   | 34.0           | 6.3      | 8.0        | 7.3     | 8.2     | 197    | 328          | 1.0         | 1.8           | 0.60         | 2.00          | 68  | 170     | 200  | 490  | -   | -     |     |
| 31   | 1696             | 15.0   | 29.0           | 7.1      | 9.3        | 7.7     | 8.3     | 166    | 248          | 1.0         | 1.3           | 0.32         | 1.00          | 63  | 130     | 220  | 470  | -   | -     | 1   |
| 32   | 1697             | 15.0   | 29.0           | 7.2      | 9.5        | 7.7     | 8.0     | 184    | 245          | 1.0         | 1.4           | 0.50         | 1.10          | 78  | 260     | 330  | 490  | -   | -     |     |
| 33   | 1011             | 15.0   | 34.0           | 6.6      | 9.1        | 7.3     | 8.1     | 185    | 254          | 1.0         | 1.7           | 0.60         | 1.20          | 70  | 210     | 280  | 840  | -   | -     |     |
| 34   | 1012             | 15.0   | 29.0           | 7.0      | 9.2        | 7.7     | 8.2     | 169    | 274          | 1.0         | 1.4           | 0.40         | 1.10          | 70  | 170     | 280  | 490  | -   | -     |     |
| 35   | 4164             | 18.0   | 33.0           | 6.9      | 9.0        | 7.6     | 8.2     | 189    | 1922         | 1.0         | 1.5           | 0.50         | 1.90          | 68  | 200     | 260  | 470  | -   |       |     |
| 36   | 1867             | 10.0   | 10.0           | 9.3      | 9.3        | 7.6     | 7.6     | 3538   | 3538         | 1.0         | 1.0           | 0.32         | 0.32          | 2   | 2       | 1600 | 1600 | 2   | 2     |     |
| 37   | 2611             | 10.0   | 10.0           | 9.1      | 9.1        | 7.9     | 7.9     | 3637   | 3637         | 1.0         | 1.0           | 0.32         | 0.32          | 7   | 7       | 1600 | 1600 | 2   | 2     |     |
| 38   | 3872             | 6.0    | 13.0           | 8.8      | 9.3        | 7.5     | 8.4     | 1107   | 5072         | 1.0         | 1.4           | 0.32         | 1.42          | 2   | 1600    | 79   | 1600 | 2   | 4     |     |
| 39   | 4448             | 6.0    | 13.5           | 8.8      | 9.2        | 7.6     | 8.4     | 1166   | 5078         | 1.0         | 1.0           | 0.32         | 0.55          | 2   | 1600    | 46   | 1600 | 2   | 4     |     |
| 40   | 4449             | 6.5    | 13.0           | 8.9      | 9.3        | 7.7     | 8.4     | 1164   | 5087         | 1.0         | 1.0           | 0.32         | 1.41          | 2   | 240     | 70   | 1600 | 2   | 4     |     |
| 41   | 4452             | 7.0    | 13.5           | 8.7      | 9.3        | 7.6     | 8.3     | 1108   | 4635         | 1.0         | 1.0           | 0.32         | 1.22          | 2   | 1600    | 70   | 1600 | 2   | 2     |     |
| 42   | 3871             | 6.5    | 13.0           | 8.7      | 9.1        | 7.5     | 8.4     | 1111   | 5046         | 1.0         | 1.0           | 0.32         | 1.22          | 2   | 240     | 70   | 1600 | 2   | 2     |     |
| 43   | 3870             | 7.0    | 13.5           | 8.7      | 9.3        | 7.5     | 8.4     | 1159   | 4836         | 1.0         | 1.0           | 0.32         | 1.32          | 2   | 79      | 110  | 1600 | 2   | 2     |     |
| 44   | 1389             | 7.0    | 13.0           | 8.7      | 9.2        | 7.6     | 8.4     | 1124   | 4518         | 1.0         | 1.0           | 0.32         | 1.82          | 2   | 1600    | 130  | 1600 | 2   | 7     |     |
| 45   | 4453             | 7.0    | 13.5           | 8.7      | 9.2        | 7.4     | 8.3     | 1143   | 4559         | 1.0         | 1.0           | 0.32         | 1.22          | 2   | 110     | 130  | 1600 | 2   | 2     |     |
| 46   | 3869             | 8.0    | 14.9           | 8.5      | 9.1        | 7.2     | 8.3     | 257    | 2602         | 1.0         | 1.0           | 0.32         | 2.32          | 5   | 1600    | 350  | 1600 | 2   | 7     |     |
| 47   | 1086             | 8.0    | 14.5           | 8.6      | 9.1        | 7.5     | 8.5     | 1086   | 3840         | 1.0         | 1.0           | 0.32         | 1.32          | 8   | 1600    | 540  | 1600 | 2   | 94    |     |
| 48   | 1087             | 8.0    | 14.5           | 8.6      | 9.1        | 7.0     | 8.2     | 1020   | 2681         | 1.0         | 1.2           | 0.32         | 1.92          | 9   | 1600    | 1600 | 1600 | 2   | 220   |     |
| 49   |                  |        |                |          |            |         |         |        |              |             |               |              |               |     |         |      |      |     |       |     |
| 50   |                  |        |                |          |            |         |         |        |              |             |               |              |               |     |         |      |      |     |       |     |
| 51   |                  |        |                |          |            |         |         |        |              |             |               |              |               |     |         |      |      |     |       | A   |
| 52   |                  |        |                |          |            |         |         |        |              |             |               |              |               |     |         |      |      |     |       | 19  |
|      | •                | Sheet1 | (+)            | )        |            |         |         |        |              |             |               |              |               |     |         |      |      |     |       |     |
| Read | ly               |        | _              |          |            |         |         |        |              |             |               |              |               | Cou | unt: 19 |      | ─ -  |     | + 10  | 00% |

Similarly do for all table.

| vote                                                                                                    |                        | _                                      |                                   |                             |                                  |                          |                                   |                            |                                        |                               |                              |                  |                                 |            |                |             |                  |               |                     |
|----------------------------------------------------------------------------------------------------|------------------------|----------------------------------------|-----------------------------------|-----------------------------|----------------------------------|--------------------------|-----------------------------------|----------------------------|----------------------------------------|-------------------------------|------------------------------|------------------|---------------------------------|------------|----------------|-------------|------------------|---------------|---------------------|
| Do not copy abbr                                                                                                  | eviat                  | tion a                                 | and                               | not                         | e w                              | hic                      | h giv                             | /en                        | in di                                  | ffer                          | ent                          | tal              | bles                            | . Fe       | w ex           | am          | ples             | are           | belo                |
| PRIMARY WATER QUALITY CRITER<br>17 UNDER E(P) RULES, 1986                                                         | A NOTIFIED             | 0                                      |                                   |                             | > 5.0                            |                          | 6.5-8.5                           |                            |                                        |                               | < 3.0                        |                  |                                 | <<br>MPN   | 2500<br>/100ML |             |                  |               | < 500<br>MPN/100N   |
|                                                                                                    | _                      |                                        |                                   | _                           |                                  |                          |                                   | _                          |                                        | _                             | _                            | _                |                                 |            |                | _           | _                |               |                     |
| TABLE - 16                                                                                                    | 1: WA                  | TER Q                                  | UALI                              | TYO                         | F TRI                            | BUT                      | TARY                              | STR                        | EAMS                                   | BUD                           | HAE                          | BALA             | ANGA                            | AND        | SONC           | (202        | 1)               | 1             |                     |
| STATION<br>CODE                                                                                                   | STATE<br>NAME          | TEMPER.<br>(°C)                        | ATURE                             | OX<br>(m                    | OLVED<br>YGEN<br>ng/L)           |                          | рн                                | CONI<br>(µm                | DUCTIVITY<br>hos/cm)                   | CHEN<br>OXY<br>DEM            | D-<br>IICAL<br>GEN<br>AND    | NIT<br>(m        | RATE<br>g/ L)                   | (MPN/      | OLIFORM        | COL<br>(MPN | IFORM<br>100 ML) | STREP<br>(MPN | TOCOCCI<br>1/100ML) |
|                                                                                                    |                        | MIN                                    | MAX                               | MIN                         | MAX                              | MIN                      | MAX                               | MIN                        | MAX                                    | MIN                           | MAX                          | MIN              | MAX                             | MIN        | MAX            | MIN         | MAX              | MIN           | MAX                 |
| PRIMARY WATER QUALITY CRITERIA                                                                                    |                        |                                        |                                   | >                           | 5.0                              | 6.                       | 5-8.5                             |                            |                                        | <:                            | 0.0                          |                  |                                 | <2<br>MDN/ | 500            |             |                  | < 500 MF      | PN/100ML            |
| NOTE:<br>ABOVE DATA IS AS PER I<br>THE INTER-STATE MONT<br>BOL VALUES FOR DISSOL<br>MPM/100 ML).<br>ABBREVIATIONS | HE INFORM<br>ORING LOC | MATION PR<br>CATIONS AR<br>EN (0.3 MG, | OVIDED I<br>RE MONIT<br>/L), CONE | BY THE<br>ORED B<br>DUCTIVI | SPCBS/PO<br>Y CPCB T<br>TY (5 µM | CCS TH<br>HROUG<br>HOS/C | HROUGH E<br>GH HEAD<br>CM), BOD ( | WQDES<br>OFFICE<br>[1 MG/I | PORTAL. F<br>(DELHI) AN<br>.), NITRATE | URTHER<br>D REGION<br>N + NIT | CLARIFI<br>KAL DIR<br>RITE-N | ICATION<br>ECTOR | NS, IF AN<br>ATES.<br>G/L), FAE | Y MAY PL   | EASE BE O      | BTAINEI     | FROM R           | ESPECTIV      | E SPCB/PCC          |
| 1. U/S - UP-STREAM                                                                                                |                        |                                        |                                   |                             | 5. B                             | DL - B                   | ELOW DET                          | ECTION                     | LIMIT                                  |                               |                              |                  |                                 |            |                |             |                  |               |                     |
| 2. D/S - DOWNSTREAM                                                                                               |                        |                                        |                                   |                             | 6. M                             | G/L -                    | MILLIGRA                          | M PER L                    | ITER                                   |                               |                              |                  |                                 |            |                |             |                  |               |                     |
| 3. A/C - AFTER CONFLUEN                                                                                           | CE                     |                                        |                                   |                             | 7. M                             | PN/ 1                    | 00 ML - M                         | OST PR                     | OBABLE NU                              | MOCO / 4                      | 00 MIL1                      | LILITER          |                                 |            |                |             |                  |               |                     |

Save the file in excel and csv format.

Repeat the extraction of data proves from different software (small pdf)

Copy the converted data from both the file in one excel file in different sheet.

Subtract each corresponding numeric cell from sheet-1 to sheet -2 in sheet-3 using following Formula

='Table 1'!D4-'Table2'!D4

For string data ise following formula

## =EXACT('Table 1'!D4,'Table 2'!C4)

Sheet 1 sheet2 and sheet 3 is shown below.

Table-1

2

|             | Water (                                                                                                   | Quality of M      | Iediu | m &             | Mir                | nor R                   | iver | s un        | der                 | NWN           | /IP-2 | 021        |                     |                          |                     |                    |                        |      |
|-------------|----------------------------------------------------------------------------------------------------|-------------------|-------|-----------------|--------------------|-------------------------|------|-------------|---------------------|---------------|-------|------------|---------------------|--------------------------|---------------------|--------------------|------------------------|------|
| STN<br>Cade | Hame of Munituring Lucation                                                                               | State<br>Hame     | Tamp  | eratu<br>e<br>C | Dirs<br>4 Ox<br>(m | ralva<br>17 qan<br>qfL) |      | H           | Can<br>vity<br>(um) | ducti<br>kufc | B(    | 0D<br>(/L) | Hitr<br>+ Hi<br>H(= | ato H<br>itrito<br>19/L) | Face<br>Cali<br>(MP | d<br>farm<br>H/100 | Tatal<br>Calif<br>(MPI | <br> |
|             |                                                                                                    |                   | His   | Hez             | His                | Hez                     | His  | He          | His                 | Hez           | Min   | He         | His                 | Hex                      | His                 | Hez                | His                    | Hex  |
| 1448        | RITER BACATALI AT TROTAPALLI RECULATOR,<br>Tiziabacaram                                                   | ABPBEA<br>PEAPESS | 23.8  | 32.8            | 5.3                | 8.2                     | 7.8  | 8.Z         | 242                 |               | 1.4   | 2.8        | 8.72                | 1.66                     | 7                   | 15                 | 33                     | 158  |
| 4951        | EITEE BAGATALI IMMEDIATE DORDER<br>Detween andrea pradesn 6 orissa states,<br>Near sitalatam, knnern [t], | ANDURA<br>Pradesu | 24.8  | 92.8            | 5.2                | 8.3                     | 6.7  | <b>.</b> .5 | 24 <b>8</b>         | 612           | 1.2   | 2.5        | 8.32                | 9.8Z                     | 11                  | 21                 | 150                    | 218  |
| 4346        | RIYER MAGAYALI MEAR MM- 16 DRIDGE,<br>Mpstream (M/S) of Srieaemlam Town,<br>Defore compluence of Town     | ABPBEA<br>Peapesu | 24.8  | 92. <b>8</b>    | 5.4                | 1.4                     | 7.1  | 8.8         | 243                 |               | 1.2   | 2.8        | 8.54                | 3.68                     | ,                   | 15                 | 128                    | 128  |
| 4347        | RITER BAGATALI BEAR WATER PAMP BOBSE<br> EILLIPALEM] , DOWB STREAM (D/S) OF<br>SRIEAEBLAM TOWB, AFTER     | ABPBEA<br>Peapesu | 24.8  | 92. <b>8</b>    | 6.8                | 7.5                     | 7.1  | 8.4         | 338                 | 648           | 1.4   | 2.3        | 8.33                | 4.8Z                     | 11                  | 15                 | 158                    | 218  |
| 4141        | RITER TANSADBARA, IMMEDIATE DORDER                                                                        |                   | 22.8  | 28.8            | 5.8                | 1.1                     | 6.5  | <b>I.</b> 5 | 221                 | 418           | 1.5   | 2.2        | 1.42                | 2.46                     |                     | 21                 | 128                    | 218  |

#### Table-2

#### Water Quality of Medium & Minor Rivers under NWMP-2021

|             |                                                                                                    | -                 |      |            |                   |                         |     |     |                     |               |          |            |                     |                          |                    |                     |                       |                 |
|-------------|----------------------------------------------------------------------------------------------------|-------------------|------|------------|-------------------|-------------------------|-----|-----|---------------------|---------------|----------|------------|---------------------|--------------------------|--------------------|---------------------|-----------------------|-----------------|
| STH<br>Cada | Name of Munituring Lucation                                                                               | State<br>Hame     | Temp | eretu<br>G | Din<br>4 Os<br>(m | ralva<br>17 qan<br>qfL) |     | H   | Can<br>vity<br>(pm) | ducti<br>ku/c | 8<br>(m) | 0D<br>(/L) | Hitr<br>+ Hi<br>H(= | ato H<br>itrito<br>197L) | Fac<br>Cali<br>(MP | el<br>Farm<br>H/100 | Tata<br>Calif<br>(MP) | <br> <br> /1001 |
|             |                                                                                                    |                   | His  | Hex        | Mis               | Hez                     | His | He  | His                 | Hex           | Mis      | He         | His                 | Hex                      | His                | Hex                 | His                   | Hex             |
| 1448        | RITER BACATALI AT TROTAPALLI RECOLATOR,<br>Tiziabacaram                                                   | ABDBEA<br>PEADESB | 23.8 | 32.8       | 5.5               | 8.Z                     | 7.8 | 8.Z | 242                 |               | 1.4      | 2.8        | 8.72                | 1.66                     | '                  | 15                  | 33                    | 158             |
| 4951        | EIVEE BAGATALI IHHEDIATE DAEDEE<br>Devveen andrea peadesn & aeissa states,<br>Neae sivalatah, ennern ivi, | ANDURA<br>PRADESU | 24.B | 32.8       | 5.2               | 8.3                     | 6.7 | 8.5 | 248                 | 61Z           | 1.2      | 2.5        | 8.32                | 3.8Z                     | 11                 | 21                  | 158                   | 218             |
| 4346        | EIYEE BAGATALI NEAE NN- 15 DEIDGE,<br>NPSTREAH (N/S) OF SRIEAENLAH TOWN,<br>DEFORE CONFLUENCE OF TOWN     | ANDURA<br>Pradesu | 24.8 | 32.8       | 5.4               | 8.4                     | 7.1 | 8.8 | 243                 |               | 1.2      | 2.8        | 8.54                | 3.68                     | 7                  | 15                  | 128                   | 128             |
|             | 1                                                                                                    |                   |      | ·          |                   |                         |     |     |                     |               |          |            |                     |                          |                    |                     |                       |                 |

Table-3

| 0.0 | 0.0 | 0.0 | 0.0 | 0.0 | 0.0 | 0.0 | 0.0 | 0.0 | 0.0 | 0.0 | 0.0 | 0.0 | 0.0 | 0.0 | 0.0 | 0.0 |
|-----|-----|-----|-----|-----|-----|-----|-----|-----|-----|-----|-----|-----|-----|-----|-----|-----|
| 0.0 | 0.0 | 0.0 | 0.0 | 0.0 | 0.0 | 0.0 | 0.0 | 0.0 | 0.0 | 0.0 | 0.0 | 0.0 | 0.0 | 0.0 | 0.0 | 0.0 |
| 0.0 | 0.0 | 0.0 | 0.0 | 0.0 | 0.0 | 0.0 | 0.0 | 0.0 | 0.0 | 0.0 | 0.0 | 0.0 | 0.0 | 0.0 | 0.0 | 0.0 |

Repeat the same process by another conversion software and subtract each corresponding cell and check for zero values If all the cell has zero . it means the conversion is proper. If there is error in any cell then check both the cell. It may be there some special character like "-" "n.a.". Check the values from Original pdf and make correction.

Now the converted data is available. Sometime in the conversion process additional row may occurs. This type error is detected in the validation process. It may

## **Data Cleaning**

- Duplicate removal
- Special character
- Noise removal
- Fixing Data type
- Standardize capitalization

possible, it is not detected in validation process if that is not detected. Sometime in the appending or adding the data in the table it may possible some duplicate row may be a added.

It is also possible in original file there may be some special character for foot note , Some time blank space is also represented by in the "\*", "N.A","\$\$","!"

## **Duplicate Removal**

- First find out which column has unique no.. In present case station id is unique for each row . here we compare by two consecutive row by following formula
- EXACT(A4, A5) if the result is Flse , it means these two rows are not dulicate .

|   | А           | В                                                                                                   | с              |               | V     |
|---|-------------|----------------------------------------------------------------------------------------------------|----------------|---------------|-------|
| 1 |             | Water Q                                                                                             | uality of Me   |               |       |
| 2 | STN<br>Code | Name of Monitoring Location                                                                         | State Name     |               |       |
| 3 |             |                                                                                                    |                | _             | FALSE |
| 4 | 1448        | RIVER NAGAVALIAT THOTAPALLI REGULATOR,<br>VIZIANAGARAM                                              | ANDHRA PRADESH | EXACT(A4, A5) | FALSE |
| ÷ | 4351        | RIVER NAGAVALI IMMEDIATE BORDER BETWEEN ANDHRA                                                      |                |               | THESE |
| 5 |             | PRADESH & ORISSA STATES, NEAR SIVALAYAM, KUNERU                                                     | ANDHRA PRADESH |               | FALSE |
| 5 | 4346        | RIVER NAGAVALI NEAR NH- 16 BRIDGE, UPSTREAM (U/S)<br>OF SRIKAKUI AM TOWN, BEFORE CONFLUENCE OF TOWN | ANDHRA PRADESH | -             |       |
| 6 |             | SEWAGE                                                                                              |                | _             | FALSE |
| _ | 4347        | RIVER NAGAVALI NEAR WATER PUMP HOUSE<br>(KILLIPALEM) , DOWN STREAM (D/S) OF SRIKAKULAM              | ANDHRA PRADESH | -             |       |
| 7 | 4348        | IOWN, AFTER<br>DIVED VAMSADHADA IMMEDIATE BODDED BETWEEN                                            |                | -             | FALSE |
| 8 | 7540        | ANDHRA PRADESH & ORISSA STATES, NEAR<br>LALITHAMBA                                                  | ANDHRA PRADESH |               |       |

#### **Special charterer Removal**

Use replace statement to remove noise and special characters

#### Fixing data type

Before finalizing the data it is needed to check the data type of data.

| Find and Replace                            | ?    | ×      |
|---------------------------------------------|------|--------|
| Fin <u>d</u> Re <u>p</u> lace <u>G</u> o To |      |        |
| Find what: S                                |      | $\sim$ |
| Replace with:                               |      | ~      |
| More >> Beplace Replace All Eind Next       | Canc | el     |

Weather data is Integer, floating, Number of decimal place, Length of string.

In CPCB data base temperature is numeric with single decimal. Station Id as String of 10 character. The precision of data should be decided on the original data which has been transformed.

## **Checking of Extreme data**

In excel, we can find out the extreme values of any row or any column by following formula

# Subtotal (4, starting cell of selected Column: last cell of Selected Column)

It will give the maximum value selected column

## Similarly

## e Charling of outr

**Data Validation** 

- Checking of extreme data
- Checking of Missing data
- Checking, fixing and removing outlier
- Mapping the data (Spatial data)

Subtotal (5, starting cell of selected Column: last cell of Selected Column) will give the minimum value

By finding out the maximum value and minimum value of column, one can make judgment based on the specific characteristic parameter. i.e the temperature of water bodies generally varies between 4°C to 40°C. of the max value and Min value beyond this range, the re check it from the original data/ PDF file.

We can also check that Max temperature should be more then minimum temperature . by subtractin t\_max by t\_min. similar analysis should also perform on other parameters

If the some values is unexplainable then it may remove.

## Mapping the data

Sometime the data is spatial in nature in that case the values of X and Y or Latitude and longitude then compare the values weather it is coming in the targeted location. Location data (X, Y or latitude/longitude) should be projected and check whether the data point or shapes is projecting within the specific boundary. Here we can use open source GIS software (QGIS) or commercial software (ARCGIS)

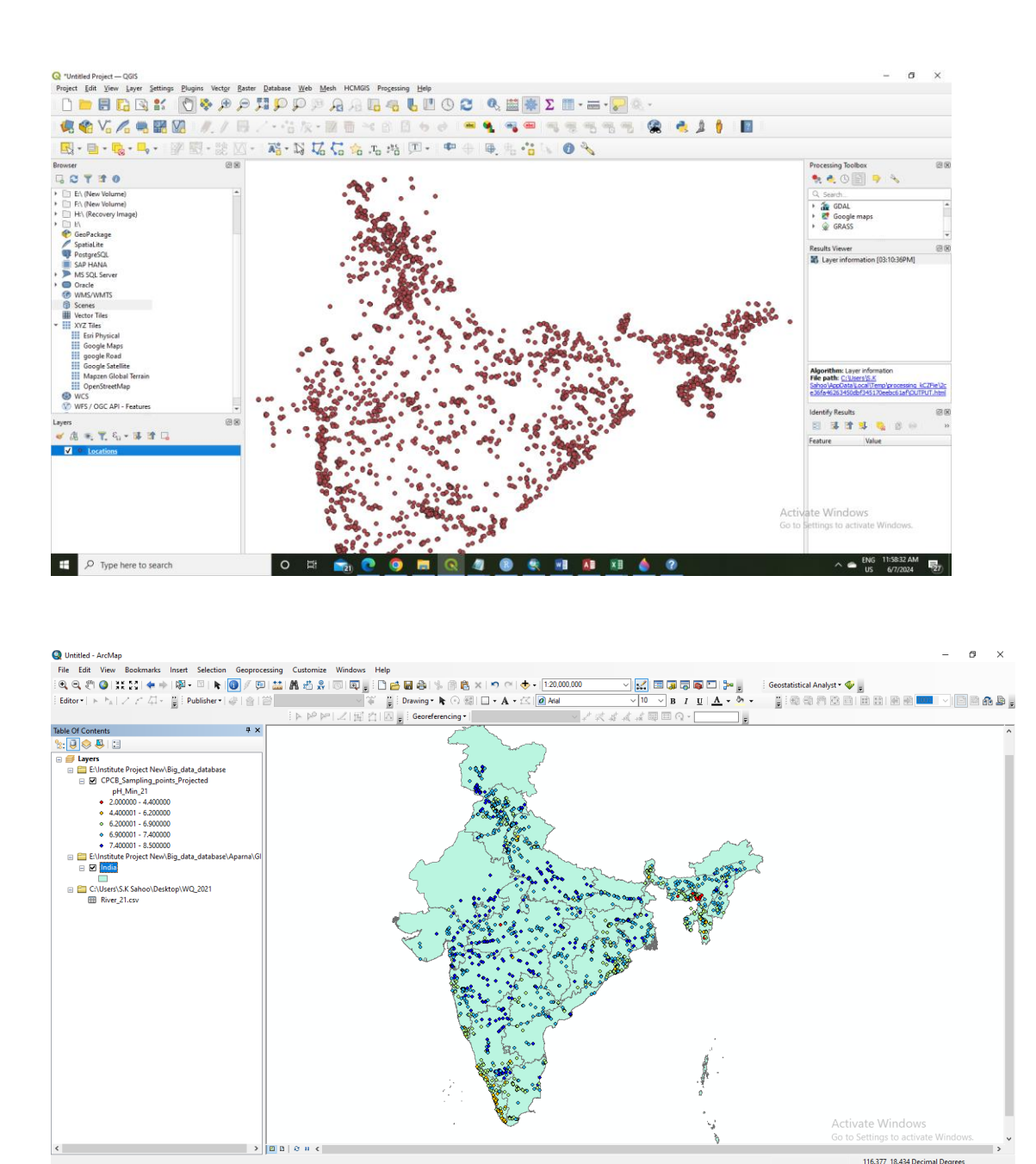

## Data storing format

🗄 🔎 Type here to search

There are so many formats for the Data storage. We have to select the data format such a manner that is acceptable by many software and simple. For CPCB data, we are saving the data in Coma separated Value (CSV) format

٨

o 🗄 💼 💽 🥥 🧮 🔍 🦧 📵 💽 🖬 🕼